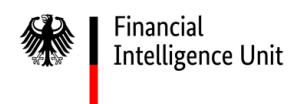

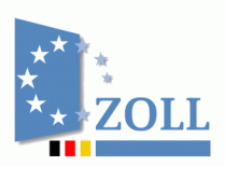

# Hinweise zur Meldungsabgabe und Registrierung

### Inhaltsverzeichnis

| N. | VorbemerkungenI                                                 |                                                                                                    |  |  |  |
|----|-----------------------------------------------------------------|----------------------------------------------------------------------------------------------------|--|--|--|
| ١  | Registrierung                                                   | .1                                                                                                    |  |  |  |
| ۱. | Legitimationsdokumente                                          | . 1                                                                                                    |  |  |  |
| 8. | Registrierung einer weiteren Person bzw. Nebennutzer            | . 1                                                                                                    |  |  |  |
|    | Administrator                                                   | . 1                                                                                                    |  |  |  |
|    | Abgabe einer Verdachtsmeldung                                   | . 2                                                                                                    |  |  |  |
| ۱. | XML-Upload einer Verdachtsmeldung in goAML                      | . 2                                                                                                    |  |  |  |
| 8. | Personen                                                        | . 2                                                                                                    |  |  |  |
|    | Transaktionen                                                   | . 2                                                                                                    |  |  |  |
| ). | Art der Transaktion                                             | . 2                                                                                                    |  |  |  |
|    | Pflichtfelder                                                   | . 3                                                                                                    |  |  |  |
|    | Erforderliche Anlagen zu einer Verdachtsmeldung                 | . 3                                                                                                    |  |  |  |
| r. | Referenznummer bei elektronischer Abgabe einer Verdachtsmeldung | . 3                                                                                                    |  |  |  |
| ł. | Nachmeldung                                                     | . 4                                                                                                    |  |  |  |
|    | Meldungstyp "Ergänzende Information"                            | . 4                                                                                                    |  |  |  |
|    | Speicherung der Verdachtsmeldung                                | . 4                                                                                                    |  |  |  |
| ζ. | Mailbox                                                         | . 5                                                                                                    |  |  |  |
|    |                                                                 | Registrierung         Legitimationsdokumente         Registrierung einer weiteren Person bzw. Nebennutzer         Administrator         Abgabe einer Verdachtsmeldung         XML-Upload einer Verdachtsmeldung in goAML         Personen         Transaktionen         Art der Transaktion         Pflichtfelder         Erforderliche Anlagen zu einer Verdachtsmeldung         Referenznummer bei elektronischer Abgabe einer Verdachtsmeldung         Nachmeldung         Meldungstyp "Ergänzende Information"         Speicherung der Verdachtsmeldung |  |  |  |

#### Vorbemerkungen

In dieser kontinuierlich aktualisierten Übersicht werden Ihnen spezifische Informationen und Hinweise zur Registrierung sowie zur Abgabe von Verdachtsmeldungen in der Software "goAML" zur Verfügung gestellt. Gemeinsam mit den durch die Bundesanstalt für Finanzdienstleistungsaufsicht (BaFin) veröffentlichten Auslegungs- und Anwendungshinweisen zum Gesetz über das Aufspüren von Gewinnen aus schweren Straftaten (Geldwäschegesetz) bilden sie die Grundlage für ein effektives elektronisches Verdachtsmeldeverfahren gemäß § 43 GwG. Insoweit wird um entsprechende Beachtung gebeten.

Im Weiteren können grundsätzliche Hinweise und Hilfen zur Anwendung von "goAML" dem "Handbuch goAML Web Portal" entnommen werden.

→ <u>https://www.zoll.de/DE/Fachthemen/FIU/Software-goAML/software-goaml\_node.html</u>

Weitere Informationen rund um das Thema Geldwäsche finden Sie unter <u>www.fiu.bund.de</u>, insbesondere unter der Rubrik "Fragen und Antworten".

→ <u>https://www.zoll.de/DE/Fachthemen/FIU/Fragen-Antworten/fragen-antworten\_node.html</u>

Die FIU nimmt Ihre Anregungen und Vorschläge zur Verbesserung des elektronischen Meldeverfahrens goAML gerne entgegen. Hierfür können Sie die in goAML integrierte Mailbox nutzen. Verbände, die als Interessenvertretung agieren, können entsprechende Vorschläge an <u>info.fiu@zoll.de</u> oder direkt über das <u>Kontaktformular</u> (<u>www.fiu.bund.de</u>) senden. Ihre Vorschläge werden bei der FIU geprüft und für Anpassungen des Systems - soweit möglich - berücksichtigt.

Das Dokument einschließlich aller seiner Teile ist urheberrechtlich geschützt. Mit Ausnahme der Nutzung ausschließlich für interne Zwecke ist jede Verwertung und Vervielfältigung ohne ausdrückliche Zustimmung der FIU Deutschland unzulässig. Dies gilt medienunabhängig insbesondere für Wiedergaben, Kopien, Mikroverfilmung, Übersetzungen sowie die Speicherung und Verarbeitung in elektronischen Systemen.

## 1. Registrierung

| A. Legitimations-<br>dokumente                                | Detaillierte Informationen hierzu erhalten Sie auf der FIU Webseite unter<br>" <u>Registrierung</u> ".                                                                                                    |
|---------------------------------------------------------------|----------------------------------------------------------------------------------------------------|
| B. Registrierung einer<br>weiteren Person<br>bzw. Nebennutzer | In goAML besteht die Möglichkeit, weitere Personen für eine bereits<br>registrierte Organisation anzulegen. Für eine bereits registrierte<br>Organisation können sogenannte Nebennutzer – unter Angabe der<br>Organisationsnummer – die Registrierung selbständig auf der goAML-<br>Startseite unter → <b>Registrieren</b> → als Person vornehmen. Die<br>Organisationsnummer wird durch die FIU im Rahmen der Registrierung des<br>Verpflichteten vergeben. Eine Anonymisierung des Namens ist zulässig,<br>sofern der Verpflichtete durch Angabe der Kontaktdaten sicherstellt, dass<br>der Nebennutzer bei evtl. auftretenden Rückfragen unmittelbar<br>kontaktiert werden kann. Nachdem die Registrierung abgesendet wurde,<br>ist diese zunächst durch den Administrator (i.d.R. der<br>Geldwäschebeauftragte) zu genehmigen. Anschließend wird der Antrag<br>vom System automatisch zur Entscheidung an die FIU übertragen.<br>Die in der elektronischen Verdachtsmeldung angezeigten Kontaktdaten<br>der meldenden Person dienen ausschließlich der FIU-internen<br>Verarbeitung und werden nicht an Dritte weitergegeben. Für die<br>Registrierung eines Nebennutzers beachten Sie ebenfalls die Hinweise zu<br>1.4. des Handbuches goAML Web Portal. |
| C. Administrator                                              | Der Hauptverantwortliche (i. d. R. der Geldwäschebeauftragte) verfügt in<br>goAML über die Administratorrechte. Registriert sich eine weitere Person<br>für die Organisation in goAML, hat der Hauptverantwortliche diese<br>Registrierung zunächst über → Administration → Benutzerverwaltung zu<br>genehmigen. Anschließend wird der Antrag vom System automatisch zur<br>Entscheidung an die FIU übertragen. Gleiches gilt für einen Antrag auf<br>Änderung der Daten (z. B. Änderung der Erreichbarkeiten).<br>Bitte beachten Sie, dass die Aktivierung einer weiteren Person sowie die<br>Änderung von Angaben erst <u>nach</u> Genehmigung durch den Administrator<br>und abschließender Freigabe durch die FIU erfolgen können.                                                                                                    |

## 2. Abgabe einer Verdachtsmeldung

| A. XML-Upload einer<br>Verdachtsmeldung<br>in goAML | Hinweise zur Erstellung von Meldungen unter Verwendung von XML-<br>Dateien können Sie dem goAML-Handbuch entnehmen. Darin ist auch eine<br>Dokumentation enthalten, wie das der FIU zu übermittelnde XML-Schema<br>aufzubauen ist. Bitte beachten Sie, dass der Upload einer aus dem<br>Formular-Management-System der Bundesfinanzverwaltung (FMS)<br>generierten XML-Verdachtsmeldung in goAML Web nicht vorgesehen und<br>daher technisch nicht möglich ist.                                                                                                    |
|-----------------------------------------------------|----------------------------------------------------------------------------------------------------|
| B. Personen                                         | Die Abgabe einer Verdachtsmeldung gem. §§ 43 Absatz 1 und 44 Absatz 1<br>GwG stellt eine gesetzliche Pflicht dar. Hierbei sind aus Sachgründen zur<br>effizienten Erfüllung der Analysearbeiten Mindestangaben erforderlich:<br>Personenbezogene Angaben sind in dem jeweiligen Sachverhaltskontext<br>aufzuführen. So hat aus der Verdachtsmeldung insbesondere<br>hervorzugehen, inwieweit die beteiligten Personen Kunden oder<br>Nichtkunden sind bzw. wirtschaftliche Berechtigte oder sonstige Beteiligte<br>darstellen. Hierfür sind die jeweiligen Personenobjekte in goAML einzeln<br>anzulegen. Des Weiteren sind alle Angaben durch die für eine<br>Verdachtsmeldung <b>erforderlichen Anlagen</b> zu belegen (siehe Punkt<br>"Erforderliche Anlagen"). Hierzu zählen insbesondere Vertragsunterlagen,<br>Kontoeröffnungsunterlagen oder Legitimationsdokumente. Bitte beachten<br>Sie hierzu ebenfalls die Auslegungs- und Anwendungshinweise der BaFin<br>(siehe Vorbemerkung).                                                                                                    |
| C. Transaktionen                                    | Sollten bei einer oder mehreren Transaktionen – unabhängig davon, ob<br>diese bereits durchgeführt oder lediglich geplant wurde – Tatsachen<br>vorliegen, die auf einen Sachverhalt im Sinne von § 43 Abs. 1 GwG<br>hindeuten, so ist diese unverzüglich der FIU zu melden. Sofern eine zu<br>meldende Transaktion bereits bei einer Strafverfolgungsbehörde zur<br>Anzeige gebracht wurde, ist dieser Umstand der FIU unter Angabe der mit<br>der Strafanzeige befassten Strafverfolgungsbehörde und deren Anschrift<br>mitzuteilen. Für die Bewertung des jeweiligen Sachverhalts sind insoweit<br>alle erforderlichen Informationen in der Meldemaske bzw. im XML-Upload<br>einzutragen. Zu Ihrer Unterstützung und zur Optimierung der<br>Analysetätigkeit der FIU verwenden Sie bitte die im geschützten Bereich<br>der FIU Webseite zur Verfügung gestellten Indikatoren und Hinweise.<br>→ Umfang der Eingabe von Transaktionen<br>Für eine effektive Bearbeitung der übermittelten Verdachtsmeldung ist es<br>insbesondere erforderlich, jede einzelne für den Sachverhalt relevante<br>Transaktion einzugeben. Lediglich der Hinweis auf die im Anhang<br>befindlichen Umsatzdaten reicht dafür regelmäßig nicht aus. Soweit<br>insbesondere in der Umstellungsphase manuelle Erfassungen erforderlich<br>sind, können umfangreichere Transaktionsdaten als Anlage zur<br>elektronischen Verdachtsmeldung in einem strukturierten und<br>auswertbaren Format übermittelt werden. Für das Anlegen von<br>Transaktionen beachten Sie bitte die Hinweise zu Ziffer 5.2.1.2. des<br>Handbuches goAML Web Portal sowie die Auslegungs- und<br>Anwendungshinweise der BaFin (siehe Vorbemerkung). |
| D. Art der<br>Transaktion                           | Bei der Erstellung einer Verdachtsmeldung stehen Ihnen zwei<br>Möglichkeiten zur Erfassung der Art der Transaktion zur Verfügung:                                                                                                    |

|                                                                             | Finanztransaktionen<br>Diese Rubrik deckt den größten Teil der zu meldenden Transaktionen ab.<br>Hierunter fallen insbesondere alle Transaktionen zwischen zwei Parteien.<br>Diese Transaktionsart bildet den tatsächlichen Geldfluss (Geldfluss von "A"<br>nach "B": bei einer Barverfügung von "Konto" an "Person"; bei<br>Bareinzahlung von "Person" an "Konto") genau ab.<br>Andere Art der Transaktion<br>Innerhalb dieses Formulars sollen besonders komplexe Transaktionen mit<br>unterschiedlichen Beteiligten eingetragen werden. Insbesondere bei<br>Sachverhaltsdarstellungen mit Beteiligten die nicht zum Kreis der zu<br>meldenden Personen und Organisationen gehört, soll diese<br>Transaktionsart verwendet werden.                                                                                                    |
|-----------------------------------------------------------------------------|----------------------------------------------------------------------------------------------------|
| E. Pflichtfelder                                                            | Bitte beachten Sie, dass eine umfassende, gesetzlich vorgesehene Analyse<br>der Verdachtsmeldung nur dann möglich ist, wenn Pflichtfelder sinnvoll<br>und dem Sachverhalt entsprechend ausgefüllt werden. Es wird daher<br>gebeten, keine sogenannten Platzhalterzeichen anzugeben. Neben den mit<br>einem * gekennzeichneten Feldern (Pflichtfeldern) gibt es weitere<br>"unechte Pflichtfelder" die – sofern möglich – ebenfalls auszufüllen sind.<br>Weiterführende Informationen sowie eine Auflistung der "unechten<br>Pflichtfelder" und der hinterlegten Validierungsregeln können Sie der<br><u>Anlage 1</u> zum "Handbuch goAML Web Portal" entnehmen. Eine<br>entsprechende Markierung ist aktuell systemtechnisch nicht möglich, wird<br>jedoch in einer späteren Ausbaustufe angepasst. Bitte beachten Sie hierzu<br>ebenfalls die Auslegungs- und Anwendungshinweise der BaFin (siehe<br>Vorbemerkung).                                                                                                    |
| F. Erforderliche<br>Anlagen zu einer<br>Verdachtsmeldung                    | Eine vollständige Verdachtsmeldung setzt voraus, dass diese ggf. mit den<br>erforderlichen Anlagen zu ergänzen ist. Hierzu zählen insbesondere<br>Legitimations- und Kontoeröffnungsunterlagen, eine Übersicht über die<br>Verfügungsberechtigung sowie Kontoverdichtungen.<br>→ Systemtechnische Anforderungen an die Anlagen<br>Anlagen bis zu einer maximalen Dateigröße von 20MB können systemseitig<br>innerhalb einer Meldung beigefügt werden. Bei Überschreiten der<br>maximalen Dateigröße übersenden Sie bitte die über die maximale<br>Dateigröße hinausgehenden Anlagen über die goAML Mailbox unter<br>Angabe des Aktenzeichens. Soweit das Aktenzeichen der FIU bekannt ist,<br>wird gebeten, auch dieses anzugeben. Auch für die goAML-Mailbox gilt die<br>maximale Dateigröße von 20MB. Sollten die Anlagen die maximale<br>Dateigröße wesentlich überschreiten und eine Splittung nicht möglich sein,<br>nehmen Sie bitte Kontakt mit der FIU auf. Zugelassene Dateitypen sind:<br>.doc, .docx, .xml, .png, .jpg, .pdf, .xls, .xlsx, .rtf, .txt. |
| G. Referenznummer<br>bei elektronischer<br>Abgabe einer<br>Verdachtsmeldung | Die Referenznummer wird von dem Verpflichteten selbst festgelegt, indem<br>das eigene, einer Verdachtsmeldung zugeordnete Aktenzeichen durch das<br>System goAML zugleich als Referenznummer verwendet wird. Dies dient<br>der Vereinfachung der Arbeitsabläufe des Verpflichteten, in dem <b>nur</b> die<br>Referenznummer zur weiteren Kommunikation mit der FIU (zum Beispiel<br>bei Nachmeldungen oder künftigem Schriftwechsel) verwendet wird.<br>Daher wird gebeten, sicherzustellen, dass ein Verpflichteter je<br>Verdachtsmeldung ein eindeutiges und unterscheidbares Aktenzeichen<br>vergibt. Da zur Kommunikation mit der FIU nur die Referenznummer<br>anzugeben ist, muss innerhalb der Meldemaske das Feld "Az. der FIU"<br>nicht befüllt werden. Soweit das Aktenzeichen der FIU bekannt ist, sollte<br>auch dieses angegeben werden.                                                                                                    |

| H. Nachmeldung                                | <ul> <li>Eine Nachmeldung ist die Meldung eines neuen verdächtigen Umstands (Sachverhalt oder Transaktion), der mit einer ursprünglichen Meldung in Verbindung steht. Für Nachmeldungen ist in goAML entweder der Meldungstyp <ul> <li>Verdachtsmeldung (wenn dem Sachverhalt Transaktionen zu Grunde liegen) oder</li> <li>Verdachtsmeldung ohne Transaktion</li> <li>auszuwählen und als Grund für die Meldung der Indikator "A3002 Nachmeldung" zu selektieren. Nur so ist die reibungslose Zuordnung zu einer bereits abgegebenen Verdachtsmeldung möglich. Der Meldungstyp "Ergänzende Informationen" ist nicht für Nachmeldungen vorgesehen (siehe unter "Ergänzende Information"). Nachmeldungen von Sachverhalten über die Mailbox in goAML sind ebenfalls nicht vorgesehen.</li> </ul> </li> </ul>                                                                                                    |
|-----------------------------------------------|----------------------------------------------------------------------------------------------------|
| I. Meldungstyp<br>"Ergänzende<br>Information" | Der Meldungstyp "Ergänzende Information zur Transaktion" (EIT) ist zu<br>wählen, wenn <b>zusätzliche</b> Transaktionen zu einem schon gemeldeten<br>Sachverhalt übermittelt werden sollen (sei es auf Aufforderung durch die<br>FIU oder auf Initiative des Verpflichteten, z. B. Kontoverdichtungen,<br>Umsatzübersichten/-listen). Diese Transaktionen sind wie bei der Abgabe<br>einer Verdachtsmeldung in die vorgegebenen Felder einzutragen.<br>Beachten Sie hierzu bitte ebenfalls die Hinweise zu Ziffer 5.2.3. des<br>Handbuches goAML Web Portal. Der Meldungstyp "Ergänzende<br>Informationen" ist <b>nicht</b> für Nachmeldungen vorgesehen und somit hierfür<br>nicht zu nutzen (siehe unter Nachmeldung).                                                                                                    |
| J. Speicherung der<br>Verdachtsmeldung        | Für die interne Dokumentation der Verpflichteten lassen sich abgegebene<br>Verdachtsmeldungen in Form einer PDF- oder XML-Datei speichern.<br>→ Speicherung einer Webmeldung<br>Über den Reiter "Übertragene Meldungen" lassen sich die eigenen<br>abgegebenen Verdachtsmeldungen anzeigen. Diese können als PDF- sowie<br>XML-Datei gespeichert werden. Über das "kleine Auge" in der letzten<br>Spalte öffnet sich eine Meldungsvorschau. In dieser Vorschau bzw.<br>Preview-Ansicht lassen sich die abgegebenen Verdachtsmeldungen<br>anzeigen und über das Drucksymbol (links oben) als PDF ausdrucken.<br>Achtung! Der PDF-Druck umfasst nur die dargestellten Informationen. Alle<br>weiteren Angaben (beispielsweise unter "Transaktionen") müssen<br>zusätzlich durch Aufklappen erweitert dargestellt werden, um diese<br>ebenfalls in die Druckansicht aufnehmen zu können. Eine übertragene<br>Webmeldung lässt sich zusätzlich als XML-Datei herunterladen. Hierfür<br>wird in der Webmeldungsansicht neben dem "kleinen Auge" ein<br>Diskettensymbol angezeigt, wlches das Herunterladen einer<br>Verdachtsmeldung als XML-Datei ermöglicht.<br>→ Meldung ausklappen<br>Über die Funktion "alle ausklappen bzw. alle zusammenklappen" lässt sich<br>die eigene abgegebene Verdachtsmeldung vollständig bzw.<br>zusammengefasst anzeigen. Manuell kann dieser Vorgang auch über die<br>einzelnen Pfeile (beispielsweise in den Rubriken "Transaktion" oder<br>"Meldende Person") vorgenommen werden.<br>→ Speicherung einer XML Meldung<br>Übertragene Verdachtsmeldungen im XML-Format lassen sich nur - wie<br>oben beschrieben – als PDF-Druck speichern. |

| K. Mailbox | Im Sinne der Benutzerfreundlichkeit und zur sicheren bzw. direkten<br>Kommunikation mit der FIU steht den Verpflichteten das in goAML<br>integrierte Message Board ("Mailbox") zur Verfügung. Die Mailbox bietet<br>den Verpflichteten die Möglichkeit, mit der FIU abgesichert in Kontakt zu<br>treten. Darüber hinaus ist die Mailbox für die Übersendung von<br>angeforderten Unterlagen bis zu einer Dateigröße von 20MB vorgesehen.<br>Sollten Ihre wesentlichen Anlagen der Verdachtsmeldung beim Upload die<br>maximale Dateigröße überschreiten, können Sie diese splitten und den<br>darüber hinausgehenden Teil über die Mailbox und unter Angabe des<br>Aktenzeichens übersenden. Bitte beachten Sie, dass sachverhaltsrelevante<br>Informationen zu einer abgegebenen Verdachtsmeldung grundsätzlich in<br>dem dafür vorgesehenen Meldungstyp als "Verdachtsmeldung",<br>"Verdachtsmeldung ohne Transaktion", "Ergänzende Information" oder<br>"Nachmeldung" und <b>nicht</b> über die Mailbox zu übersenden sind.<br>Zugelassene Dateitypen sind: .doc, .docx, .xml, .png, .jpg, .pdf, .xls, .xlsx,<br>.rtf, .txt. |
|------------|----------------------------------------------------------------------------------------------------|
|------------|----------------------------------------------------------------------------------------------------|